# 

Chytré hodinky F-007 Návod k obsluze

### Balení obsahuje:

chytré hodinky F-007 včetně silikonového pásku, nabíjecí/magnetický kabel, základní návod v českém a anglickém jazyce.

Návod obsahuje zkrácený popis ovládání chytrých hodinek pomocí dotykové obrazovky hodinek.

# Správný čas se automaticky nastaví následně po připojení hodinek k telefonu.

Hodinky jsou voděodolné a při běžném mytí rukou je nemusíte odkládat. Nekoupejte a nesprchujte se s hodinkami, nenoste je v sauně, neponořujte je do vody.

Chytré hodinky nejsou zdravotní přístroj! Proto veškerá měření krevního tlaku a tepu považujte pouze za orientační.

Chytré hodinky umí spolupracovat s dotykovým telefonem, který používá operační systém verze Android 4.4 nebo iOS 8.0 minimálně.

Pro úspěšnou spolupráci s telefonom musí být hodniky v dosahu bluetooth příslušného telefonu (10m maximálně).

Pro správnou funkci hodinek je nutné mít nahranou/aktualizovanou nejnovější verzi firmware (řídící program hodinek).

### Nabijte hodinky před použitím.

Chytré hodinky před použitím nabijte! Přiložte magnetický konektor k napájecím kontaktům hodinek (ve správné poloze je konektor magnetem přitahován, v nesprávné poloze je konektor magnetem odpuzován) a zasuňte USB konektor kabelu do USB zásuvky nabíječky.

Nabíječka není součástí dodávky. Používejte nabíjecí zdroj s nabíjecím stejnosměrným napětím 5V a nabíjecím proudem 1,5-2A.

# Slabší zdroj (méně než 1,5A )nemusí zajistit dostatečné nabití hodinek.

Nepoužívejte nabíječky s automaticky přepínatelným napětím, používejte pouze 5V.

Aktivní lkona na obrazovce hodinke potvrdí, že nabíjení probíhá.

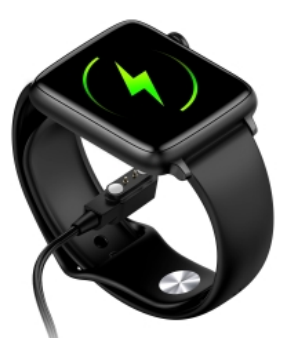

# 1. Zapnutí hodinek

Zmáčkněte ovládací tlačítko hodinek na více než 5 vteřin viz. obrázek 1.

Pokud se hodinky nachází ve SLEEP modu, probudíte je zmáčknutím ovládacího tlačítka.

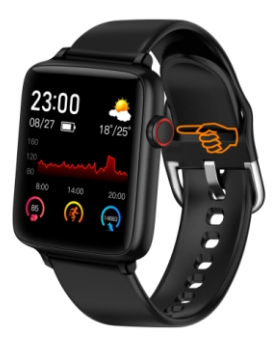

2. Menu jasu, připojení, nerušit, reset Do menu vstoupíte potáhnutím prstu po display odshora dolů. Zde můžete měnit svítivost display, vypnout hodinky, získat informaci o sestavení.. viz, Obr. 2

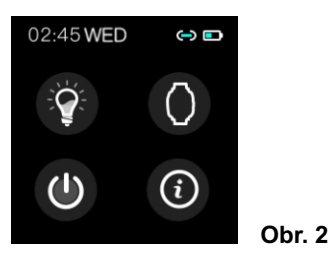

# 3. Změna úvodní obrazovky.

Dotkněte se display na více než 2 vteřiny a vstoupíte do menu volby úvodní obrazovky. Listujte mezi jednotlivými vzory doleva/doprava. Zvolený vzor nastavíte výchozí kliknutím na vzor, viz. Obr. 3

Ciferník je také možně změnit pomocí aplikace.

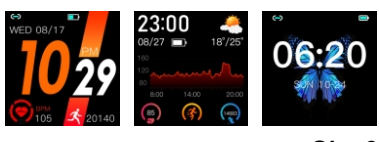

Obr. 3

### 4. Režim zpráv

Do menu vstoupíte z úvodní obrazovky, potáhnutím prstu po display zespodu nahoru. Z menu vystoupíte potáhnutím prstu shora dolů. Mezi jednotlivými zprávami listujte posunutím prstu doleva/doprava.

viz. Obr. 4

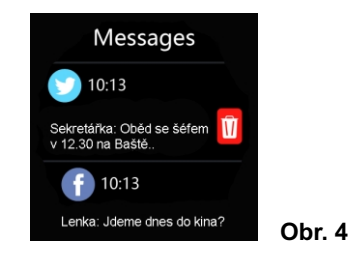

### 5. Rychlé menu - 1

Do 1. menu vstoupíte z úvodní obrazovky, potáhnutím prstu po display zprava do leva. Z menu vystoupíte posunutím prstu zleva doprava nebo krátkým stisknutím vypínacího tlačítka, viz. Obr. 5

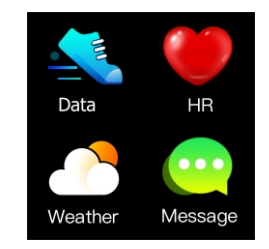

Obr. 5

Menu obsahuje: **Data** (krokoměr), **HR** (srdeční tep), **Weather** (počasí), **Message** (zprávy. Do příslušné funkce vstoupíte kliknutím na ikonu, z funkce vystoupíte posunem prstu zleva doprava.

### 6. Rychlé menu - 2

Do 2. menu vstoupíte z úvodní obrazovky, dvojitým potáhnutím prstu po display zprava do leva. Z menu vystoupíte posunutím prstu zleva doprava nebo krátkým stisknutím vypínacího tlačítka, viz. Obr. 6.

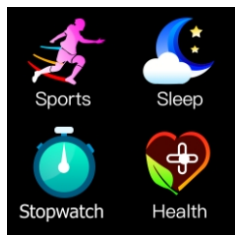

Menu obsahuje: Sports (sportovní menu), Sleep (monitor spánku),

Stopwatch(pstopky), Health (zdravotní funkce. Do příslušné funkce vstoupíte kliknutím na ikonu, z funkce vystoupíte posunem prstu zleva doprava.

### 7. Rychlé menu - 3

Do 3. menu vstoupíte z úvodní obrazovky, trojitým potáhnutím prstu po display zprava do leva. Z menu vystoupíte posunutím prstu zleva doprava nebo krátkým stisknutím vypínacího tlačítka, viz. Obr. 7

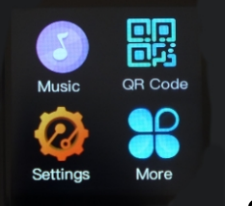

Obr. 7

Menu obsahuje: Music (přehrává hudby), QR code (webová adresa apliakce) Setting (nastavení), More (další funkce). Do příslušné funkce vstoupíte kliknutím na ikonu, z funkce vystoupíte posunem prstu zleva doprava.

### 8. Detailní menu

Do "Detailní menu" vstoupíte z úvodní obrazovky, potáhnutím prstu po display zleva doprava. Z menu vystoupíte posunutím prstu zprava doleva nebo krátkým stisknutím vypínacího tlačítka, viz. Obr. 8

Sport Data Music HR Sport BO BP Sleep Weather QR Code QR Code Time Timer Find phone Find phone Settings

### Detailní menu obsahuje: Sport Data - krokoměr

HR - měření srdečního tepu BO - saturace krve kyslíkem BP - měření srdečního tlaku Messages - zprávy a notifikace Music - přehrávání hudby v mobilu Sport - měření sportovních aktivit Sleep - monitor spánku Wheather - počasí QR Code - webová adresa aplikace Timer - stopky Find Phone - najdi telefon v dosahu BT

Settings - podrobné nastavení hodinek

Do jednotlivých funkcí vstoupíte kliknutím na ikonu, z funkce vystoupíte posunutím prstu zleva doprava.

9. Settings - podrobné nastavení Pokud v COMPLET menu zvolíte Settings, můžete zde nastavit jazyk hodinek, styl uživatelského menu, detailní funkce display a intenzitu vibrací. Z menu vystoupíte posunutím prstu zleva doprava, viz. Obr. 9

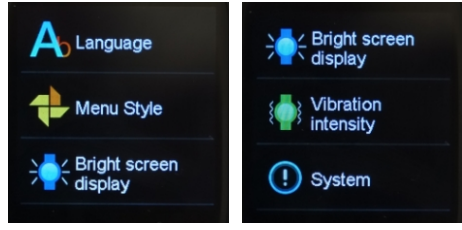

Obr. 8

Obr. 9

### 10. Smart style - styl uživatelského menu

Pokud v nastavení Menu style zvolíte styl rozhraní Smart style a nevyznáte s v něm..resetujte hodinky kliknutí na ikonu dle Obr. 10.

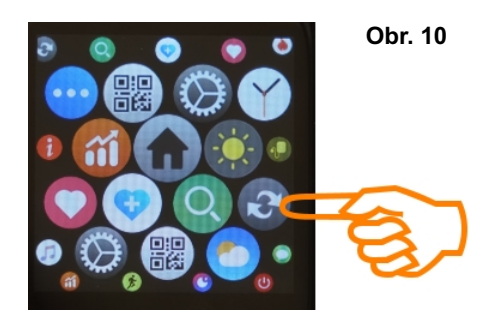

12. MUSIC - přehrávání hudby v mobilu Přehrávání hudby uložené v mobilu aktivujte v seznamu funkcí, kliknutím na Music, viz. Obr. 12

### Hudbu můžete přehrávat pouze pokud jsou hodinky propojeny s aplikací FitCloudPro a máte zapnutý Bluetooth.

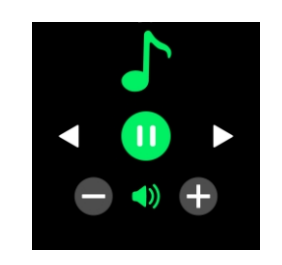

Obr. 12

Obr. 13

# 13. WHEATHER - počasí

Funkce vás informuje o aktuálním počasí ve zvolené lokalitě dle systémového nastavení vašeho telefonu, viz. Obr. 13 Funkce je aktivní pouze pokud jsou hodinky propojeny s aplikací FitCloudPro a máte zapnutý Bluetooth.

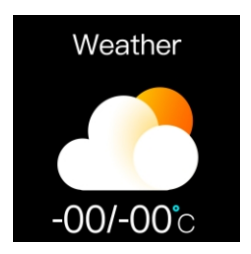

### 14. Stáhněte a nainstalujte aplikaci FitCloudPro do mobilu.

Aplikace FitCloudPro není součástí dodávky hodinek a můžete ji ZDARMA stáhnout z webu.

Aplikace je vhodná pro následující a vyšší verze operačních sytémů mobilu: iOS 8.0 Android 4.4

Aplikaci FitCloudPro pro Android stáhněte z Google Play. Aplikaci FitCloudPro pro IOS stáhněte z App-store

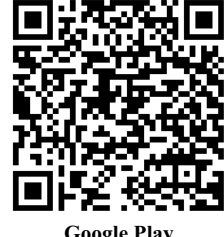

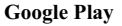

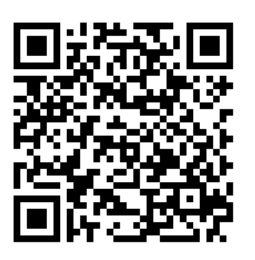

App-store

### 15. Povolte aplikaci FitCloudPro veškeré přístupy

Po nainstalování aplikace a jejím spuštění povolte jakékoliv požadavky na přístupy. Pokud přístupy nepovolíte, aplikace nemusí správně pracovat

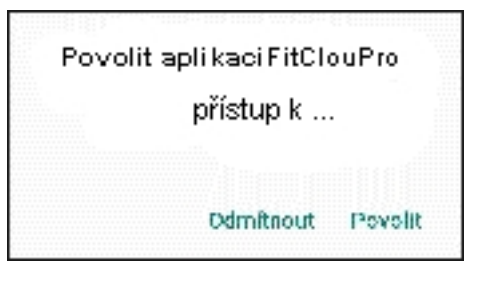

### 16. Hodinky párujte pouze z aplikace FitCloudPro.

Hodinky párujte pouze prostřednictvím aplikace FitCloudPro (Přidat zařízení). Hodinky se zobrazí pod jménem K19

Párování pomocí BT nastavení telefonu je chybné a nespolehlivé.. Případná existující/chybná spárování hodinek K19 v nastavení BT telefonu odstraňte.

### 17. Popis aplikace FitCloudPro. Aplikace je přeložena do českého jazyka a její ovládání je velice jednoduché intuitivní, že není třeba jakéhokoliv dalšího popisu.